## **Pearson SuccessNet Plus**

## Sra. Gonzalez \* MHHS

Pearson SuccessNet Plus is the online platform we will be using over the course of the school year in preparation for the AP Exam. To login, go to http://www.SuccessNetPlus.com., and select "Login" Each student has a specific username and password combination. The username is made up of the student's "student ID number" preceded by the letters "hc" (i.e. hc00010567). The initial registration password is "PASSWORD2014." Students are able to alter their passwords after the initial login. EMAIL ME IF YOU ARE UNABLE TO LOGIN ASAP.

The following is a brief overview of the website.

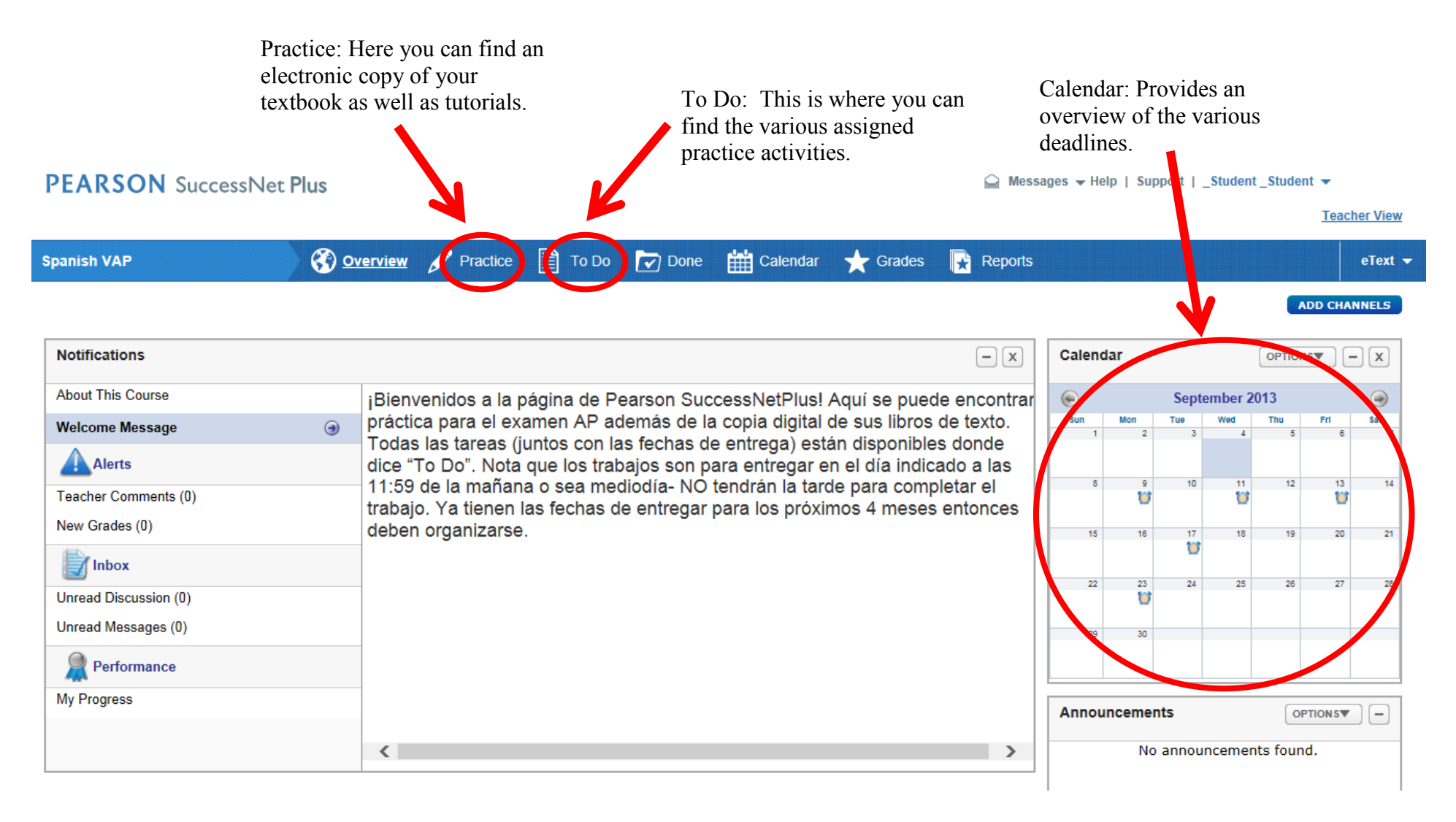

To get started, select the "Practice" page. The first thing you should see is a link to the "AP Spanish eText". Select this link to complete the first part of your assignment (**Read pages 2-4 of the AP Manual**). Alternatively you can read the pages in your print textbook. DO NOT SKIP THIS PART. This introductory section provides important details about the first section of the AP Exam. You should thoroughly read and take notes before continuing.

## PEARSON SuccessNet Plus

General Support | Support | Student ▼

**Teacher View** 

| Spanish VAP        | Overview | Practice                                                                                                    | 🗎 То Do                                                                                                    | 🔽 Done                                                                                                    | Calendar                                                                                                    | 🛨 Grades                                                                                                    | Reports                                                                                                    |                                                  | eText 🔫       |
|--------------------|----------|----------------------------------------------------------------------------------------------------|----------------------------------------------------------------------------------------------------|----------------------------------------------------------------------------------------------------|----------------------------------------------------------------------------------------------------|----------------------------------------------------------------------------------------------------|----------------------------------------------------------------------------------------------------|--------------------------------------------------|---------------|
| List View          |          |                                                                                                    |                                                                                                    |                                                                                                    |                                                                                                    |                                                                                                    |                                                                                                    |                                                  |               |
| AP Spanish: eText  |          |                                                                                                    |                                                                                                    |                                                                                                    |                                                                                                    |                                                                                                    |                                                                                                    |                                                  |               |
| Student Resources  |          |                                                                                                    |                                                                                                    |                                                                                                    |                                                                                                    |                                                                                                    |                                                                                                    |                                                  |               |
| Downloadable Audio |          |                                                                                                    |                                                                                                    |                                                                                                    |                                                                                                    |                                                                                                    |                                                                                                    |                                                  |               |
|                    |          |                                                                                                    | PEARSO                                                                                                    | N                                                                                                    |                                                                                                    |                                                                                                    |                                                                                                    | Welcome _Studen                                  | n_anden apos  |
|                    |          |                                                                                                    | Brows                                                                                                    |                                                                                                    | Search Search                                                                                                    |                                                                                                    |                                                                                                    |                                                  |               |
|                    |          |                                                                                                    | 00                                                                                                    | > 2                                                                                                    |                                                                                                    |                                                                                                    |                                                                                                    | ] 🖪 🍋 📾                                          |               |
|                    |          |                                                                                                    | VD.C                                                                                                    | DANICU                                                                                                    |                                                                                                    | Dart A                                                                                                    | (                                                                                                    |                                                  |               |
|                    |          |                                                                                                    | AF J                                                                                                    | FANIST                                                                                                    |                                                                                                    |                                                                                                    |                                                                                                    |                                                  |               |
|                    |          |                                                                                                    | Jord M, Disc                                                                                                |                                                                                                    | Interp                                                                                                    | retive Comm                                                                                                    | iunication:                                                                                                    |                                                  |               |
|                    |          |                                                                                                    | a Table of Car                                                                                              |                                                                                                    |                                                                                                    | Print T                                                                                                    | exts                                                                                                    |                                                  |               |
|                    |          | Fable of Contents     APIII Spaniah: Preparing for the     Longuage still Cabure Examination     Contents     Pretace     Action we degmenter/About the     Author     P Section 1 Mailple Draice     P Section 1: Free Response     P Section 1: Free Response     P Section 1: Free Response | te<br>ution                                                                                                 | In this portion of the<br>comprehend and in<br>as well as for its var-<br>articles, letters, and<br>source—a chart, tal<br>these reading select<br>for the AP Sparish | te AP* Spanish Language and Culturn<br>terpret an authentic reading passage<br>ied themes and topics. These types o<br>promotional pieces. In some cases, a<br>ole, or graph that is somebow related<br>iens and visuals relates to the curricu<br>Language and Culture Examination. | 2 Examination, you will be tested on<br>selected for its linguistic, cultural, or<br>freadings consist of literary passage<br>(parnalistic selection is combined w<br>to the content of the reading passage<br>alar themes as set forth in the Carrie | your ability to<br>eliterary value<br>is journalistic<br>with a second<br>in The content of<br>salum Francework           |                                                  |               |
|                    |          |                                                                                                    | <ul> <li>► 1 Sector I Mattple Choice</li> <li>► 2 Sector It Free Response</li> <li>► 3 Appandoos</li> </ul> |                                                                                                    | In the multiple cho<br>only to identify the<br>vocabulary in contr                                                                                                    | toe questions that follow the passages<br>written texts' main points and signif-<br>est, identify the point of view of the a                                                                                                    | (and, in some cases, visuals), you wi<br>learn details, but also to read critical<br>author, and to make inferences and p | ill be asked not<br>ly, recognize<br>redictions, |               |
|                    |          |                                                                                                    |                                                                                                    |                                                                                                    | When taking this p<br>answer the quertion<br>your time according                                                                                                    | ortion of the exam, you will have for<br>in that follow. Once you see the numb<br>gly.                                                                                                    | ty minutes to read a fixed number of<br>ber of passages you will be reading, y                                            | (passages and<br>one can hudget                  |               |
|                    |          |                                                                                                    |                                                                                                    |                                                                                                    | Because the AP exa-<br>ing strategies. They                                                                                                    | n emphasizes honing your reading ski<br>will also be useful when taking several                                                                                                    | Its, take the time to study and apply the<br>other parts of the ename Part B-1, Par                                       | te following read-<br>rt C, and Part D.          |               |
|                    |          |                                                                                                    | O Downloaded                                                                                                | Ne Audio                                                                                                    |                                                                                                    | Strategies                                                                                                    |                                                                                                    |                                                  |               |
|                    |          |                                                                                                    | O Notes                                                                                                    |                                                                                                    |                                                                                                    | <ol> <li>As you read, make connections to what you already know and to other subjects and content areas.<br/>The more you know about a subject and the richer your vacabulary is the better you will understand</li> </ol>                            |                                                                                                    |                                                  |               |
|                    |          |                                                                                                    | C Bootmarks                                                                                                 |                                                                                                    |                                                                                                    | the names As                                                                                                    | tou practice your readine skills try                                                                                      | to determine how the main idea, the              | numore of the |

Once you understand the expectations of the first part of the AP Exam as well as some of the important skills, select "To Do". The first assignment you should see is "S1 PA Actividad 4 p. 11" Click the "Start" button located on the right hand side of the page to begin the assignment.

| PEARSON SuccessNet Plus                                                                                                    |                                                                                                    |                                                                                                    |
|----------------------------------------------------------------------------------------------------|----------------------------------------------------------------------------------------------------|----------------------------------------------------------------------------------------------------|
| Spanish VAP Overview                                                                                                    | Practice 📄 To Do 🔽 Done 🎬 Calendar                                                                                                    | Grades Reports eText                                                                                                    |
| View All View To Do items                                                                                                    |                                                                                                    |                                                                                                    |
| Due on Monday September 9, 2013                                                                                                    |                                                                                                    |                                                                                                    |
| S1 PA Actividad 4: p. 11 🜚<br>Due September 9, 2013 @ 11:59 AM • 2 Attempt(s) F                                                                                                    | lemaining                                                                                                    | Pass with 70% Not started Start                                                                                                    |
| Due on September 11, 2013                                                                                                    |                                                                                                    |                                                                                                    |
| S1 PB-1 Actividad 3: p. 113<br>Due September 11, 2013 @ 11:59 AM • 2 Attempt(s)                                                                                                    | Remaining                                                                                                    | Pass with 70% Not started Start                                                                                                    |
| Due on September 13, 2013                                                                                                    |                                                                                                    |                                                                                                    |
| S1 PB-2 Actividad 9: p. 173<br>Due September 13, 2013 @ 11:59 AM • 2 Att                                                                                                    | A Actividad 4: p. 11                                                                                                    | Pass with 70%<br>Not started Start                                                                                                    |
| Due on September 17, 2013         S2 PC Actividad 1: p. 192         Due September 17, 2013         Tore on September 23, 2013    Select the "Fuente" button to read the selection. | Questions       Image: Constant to a set of the set of the | Actividad 4: p. 11<br>d several Instrucciones: Vas a leer varios<br>n is fextos: Cada texto va acompañiado<br>er of de varias preguntas. Para cada<br>stion, pregunta, elige la mejor respuesta<br>is best según el texto<br>n<br>lentidades personales y públicas<br>ació en la revista Américas y presenta el nuevo galardón: que recibió Penú de la<br>Americanos (OEA)<br>stronomía peruana según el sefior insulza?<br>nates de un Perú connal<br>tate para tendito de país.<br>ae ha tendo la gastratomia en el entrarjent.<br>mados con el atte culmario de otros países. |